## MyLibrary からの予約方法

図書館蔵書検索システム(OPAC)の画面上から、貸出中の資料の予約ができます。

利用に際して・・・

「MyLibrary」にログインする必要があります。 ご自分のパスワードを設定していない場合は、まずパスワードを設定してください。 予約資料が利用できるようになった際、メールでのお知らせを受け取りたい場合は、 メールアドレスの設定も必要です。 パスワードやメールアドレスの設定方法がわからない場合は、別紙「MyLibrary の パスワード&メールアドレス設定方法」を参照するか、受付までお問い合わせください。

## ◆予約方法

① 貸出中資料の「図書情報詳細」画面で、 予約 ボタンをクリック。

## 図書情報詳細

| 话日夕             | ○ 間易 ◎ 詳細   ▶ ■ 100                                                                                  | Long to the                                    |
|-----------------|----------------------------------------------------------------------------------------------------|------------------------------------------------|
| - Ald A<br>∺≠TD | 1000011090                                                                                           | TATION CONTRACTOR                              |
| F601D           | 网走, 辨註                                                                                               | メリー・ウィドウ                                       |
|                 | 回日: #850<br>[ISBN]0784004803365 [DRICE]3800田工程                                                       | メルビッシュ調上音楽祭                                    |
| 3名/著者           | メリー・ウィドウ:メルビッシュ湖上音楽祭 / レハール[作曲];池辺晋一郎 [ほか] 執筆 = Die Lustiae Witwe : Seefestspiele Mörbisch / F.Lehár | 魅惑のオペラ<br>************************************ |
| 版事項             | 東京:小学館,2008.3                                                                                        |                                                |
| 態               | 64p : 挿図 ; 21cm + ビデオディスク1枚 (約133分)                                                                  |                                                |
| の書名             | 異なりアクセ:メリーウィドウ:メルビッシュ湖上音楽祭                                                                           |                                                |
| 513             | その他の執筆者:石戸谷結子,堀内修,水谷彰良                                                                               |                                                |
| ノリーズ            | ▶ Shogakukan DVD book <> . 魅惑のオペラ  ミワク ノ オペラ ; 16//シリーズ書誌 セット書誌                                      |                                                |
| 諸情報             | Lehár, Franz, 1870-1948 <>                                                                           |                                                |
| 諸情報             | ▶ 池辺, 晋一郎(1943-)  イケベ, シンイチロウ <>                                                                     |                                                |
| 諸情報             | ▶ 石戸谷, 結子(1946-)  イシトヤ, ユイコ <>                                                                       |                                                |
| 諸情報             | ▶ 堀内, 修(1949-)  ホリウチ, オサム <>                                                                         |                                                |
| 諸情報             | ▶ 水谷, 彰良(1957-)  ミズタニ, アキラ <>                                                                        |                                                |
| 行書名             | Lehár, Franz, 1870-1948 Lustige Witwe <>                                                             |                                                |
| 類標目             | ▶書籍:h40:歌劇全般                                                                                         |                                                |
| )類標目            | ▶ 楽譜·AV:D4:オペラ                                                                                       | 他のデータベースで見る                                    |
| 眳               | BSH :歌劇//普通件名                                                                                        | NDL Coards                                     |
|                 |                                                                                                    | NUL Sedicit                                    |
| 予約              |                                                                                                    | CiNii Books                                    |
| 4774            |                                                                                                    | LOCI C WorldCat                                |
| 222 M           |                                                                                                    | Boogle                                         |
| ) 🌃 🕅.          | .4/M0394/100 01223000 四音語 四音語 3時開末 頁西中 2015/01/06                                                    | h th L L L L                                   |

## ②「予約ツール」画面で、予約 ボタンをクリック。

※すでにこの段階で、「MyLibrary」画面にログインされている場合には、次の③の画面をとばして、④の画面になります。

| 書名·著者等: | メリー・ウィドウ : メルビッシュ湖上音楽祭 /レハール[作曲] ;池辺晋一郎 [ほか] 執筆 = Die Lustige Witwe : Seefestspin<br>学館, 2008.3 (Shogakukan DVD book ; . 魅惑のオペラ)ミワクノオペラ ; 16). | ele Mörbisch / F.Lehár/\ |
|---------|----------------------------------------------------------------------------------------------------|--------------------------|
| 請求番号:   | M3.4/M6994/16a                                                                                                    |                          |
| 資料ID:   | 01229050                                                                                                    |                          |
| 所在:     | 図書館 図書館 3階開架                                                                                                    |                          |
| 犬態:     | 貸出中                                                                                                    |                          |
| 予約済件数:  |                                                                                                    |                          |
| 返却予定:   | 2012-04-27                                                                                                    |                          |
| 予約をかける  |                                                                                                    | ▷ 予約について                 |

③「ユーザ認証」画面で、利用者 ID とパスワードを入力 → [実行]ボタンをクリック。 \*利用者ID: 学部、大学院等の学生は、学籍番号のハイフンを除く英数7 桁、

> 高校生、教職員、卒業生等、図書館利用カードをお持ちの方は、図書館利用カード番号の数字 7桁です。

| ▶ 東京音楽大学HP ▶ 東京音楽大学付属図書館HP                                                                                              | ▶ 履歴表示   ▶ 履歴クリア | ▶ 利用ガイダンス       |
|----------------------------------------------------------------------------------------------------|------------------|-----------------|
| TOP [詳細検索] ブラウズ ] ジャーナル AtoZ ] データベース                                                                                   |                  | MyLibrary Login |
| <b>♀ クイックサーチ</b> 検索語を入力してください  検索 ▶ クイックサーチとは?                                                                          |                  |                 |
| ▶ 詳細検索 →▶ 一覧 [書名]shogakukan dvd<br>→▶ 図書 [詳細]ヴォツェック : ベルリン国立歌劇場 / ベルク [作曲] = Wozzeck : Deutsche Staatsope<br>→ 予約・請求ツール |                  |                 |
| ユーザ認証                                                                                                    | ₽                | ユーザ認証について       |
|                                                                                                    |                  |                 |
|                                                                                                    |                  |                 |
| 実行<br>3M                                                                                                    |                  |                 |

④「予約確認」画面で、Welcome!\*\*\*\*\*さんの\*\*\*\*\*\*\*
 にご自分の名前が表示されているか確認してください。
 間違いなければ、[実行]ボタンをクリック。

| Welcome!*****さん                                     | プロフィール変更                                                                                                    |
|-----------------------------------------------------|----------------------------------------------------------------------------------------------------|
| ?もし*****さんでない場合<br>?ログアウトする場合はこち                    | statas5から再ログイン ▶ログイン<br>らから ▶ログアウト                                                                                                   |
| ▶詳細検索 →▶一覧 [書名]:<br>→▶ 図書 [詳細]メリー・ウィド<br>→ 予約・請求ツール | shogakukan dvd<br>*ウ:メルビッシュ湖上音楽祭 /レハール[作曲] ; 池辺晋一郎 [ほか] 執筆 = Die Lust                                                                |
| 予約確認                                                | ▶ 予約について                                                                                                    |
| メリー・ウィドウ : メルビッ<br>2008.3 (Shogakukan I             | ッシュ湖上音楽祭 /レハール[作曲] ; 池辺晋一郎 [ほか] 執筆 = Die Lustige Witwe : Seefestspiele Mörbisch / F.Lehár 小学館,<br>DVD book ; . 魅惑のオペラ∥ミワクノオペラ ; 16). |
| 項目名                                                 | 시작 시작                                                                                                    |
| 請求番号                                                | M3.4/M6994/16                                                                                                    |
| 資料ID                                                | 01838973                                                                                                    |
| 所在                                                  | 図書館 図書館 3階開架                                                                                                    |
| 状態                                                  | 貸出中                                                                                                    |
| 予約済件数                                               |                                                                                                    |
| 返却予定                                                | 2011-09-19                                                                                                    |
|                                                     |                                                                                                    |
| 受取希望図書館                                             |                                                                                                    |

予約

⑤ 資料の予約ができました。付属図書館ロビーなどの共有パソコンをお使いの際は、忘れずにログアウト をクリックしてください。

| Welcome!****                         | ðん                                                                      | プロフィール変更   |          |
|--------------------------------------|-------------------------------------------------------------------------|------------|----------|
| ?もし小倉 眞理さんす<br>?ログアウトする場合            | ペロ・場合はこちらから再ログイン・ログイン・マントログイン・ログアウト                                     |            |          |
| ▶詳細検索 →▶ 一覧<br>→▶ 図書 [詳細]メリー<br>→ 予約 | (全て)めるびっしゅ<br>・ウィドウ : メルビッシュ湖上音楽祭 /レハール [作曲] ; 池辺晋一郎 [ほか] 執筆 = Die Lust |            |          |
| 予約完了                                 |                                                                         | ▶予約について    |          |
|                                      | ① 予約を受け付けました。                                                           |            |          |
|                                      | O K                                                                     |            |          |
| 🔔 図書館内                               | のOPACでMyLibraryにログインした場合は、席を立つ際に必す                                      | *<br>▶ログアウ | トしてください。 |

⑥ 予約した資料が利用可能になると、MyLibraryの[貸出・予約の状況] の[状態]に 「予約保管中」の表示が出ます。

| Welcome!*****さん                                            |                                                                                   |                                                    |                                      |                                                                     |                                                      |                                          |                                                                                                    |                                                                                                    |                                                             | 2                                        | ロフィール変                                                                            |
|------------------------------------------------------------|-----------------------------------------------------------------------------------|----------------------------------------------------|--------------------------------------|---------------------------------------------------------------------|------------------------------------------------------|------------------------------------------|----------------------------------------------------------------------------------------------------|----------------------------------------------------------------------------------------------------|-------------------------------------------------------------|------------------------------------------|-----------------------------------------------------------------------------------|
| ?もし**<br>?ログア                                              | *****さ<br>アウトす                                                                    | んでた<br>る場合                                         | えい場け<br>計まこち                         | 合はこ<br>5らから                                                         | ちらか<br>ら                                             | ら再口                                      | ブイン ▶ログ<br>▶ログ                                                                                                    | イン<br>アウト                                                                                                    |                                                             |                                          |                                                                                   |
| MyLib                                                      | orary                                                                             |                                                    |                                      |                                                                     |                                                      |                                          |                                                                                                    |                                                                                                    |                                                             | ∳ M                                      | yLibrary 370                                                                      |
|                                                            | _                                                                                 |                                                    | このべ、<br>MyLibr<br>コグアご<br>Dでごう       | ージは<br>raryでで<br>ウトした<br><del>主意下</del>                             | あなた<br>の操作<br>いまま<br><u>すい</u> 。                     | 個人向か終了                                   | けのページで<br>したら、画面。<br>けると、あなた                                                                                                    | です。<br>上部の「ログアウト」ボタンをクリックして必ずログアウトしてください。<br>の個人情報が他人に漏れたり、あなたの名職で依頼などの操作をされ<br>それ、二購1(休憩 ニリングがたいにフェレフェン・フィーの                                                                                                    | てしまう恐れだ                                                     | があります                                    |                                                                                   |
| 予約                                                         | ぼれた                                                                               | 資料力                                                | 》利用                                  | 可能と                                                                 | なって                                                  | おりま                                      |                                                                                                    |                                                                                                    | CE ADVIA                                                    | VCI                                      |                                                                                   |
| す。f:<br>お越                                                 | 保管して<br>むくださ                                                                      | ておりま<br>れ。<br><b>、ンダ・</b>                          | ますの<br>                              | で、カ                                                                 | ウンタ <sup>.</sup><br>∎an                              | −まで<br>d <del>mol</del> e                | <b>宜::·予</b> ¥<br>宜::·冊数                                                                                                    | <b>900 状況</b><br>:6冊 予約冊数:3冊(保管:1冊)                                                                                                    |                                                             | ▷貸出                                      | ・予約につい                                                                            |
| す。f<br>お越<br>2011.1                                        | 保管して<br>とくださ<br>しくださ<br>10<br>月                                                   | ておりま<br>い。<br>・ <b>ンダ・</b><br>火                    | ますの<br>-<br>水                        | で、カ                                                                 | ウンタ <sup>ー</sup><br>Ean<br>金                         | −まで<br>danne<br>±                        | <b>宜:-子</b><br>章出冊数<br>状態                                                                                                    | <b>500 状況</b><br>:6冊 予約冊数:3冊(保管:1冊)<br>書名:著者等                                                                                                    | 貸出/<br>予約日                                                  | ▷ 貸出<br>返却/<br>保管期限                      | :・予約につし<br>予約解除<br>変更                                                             |
| す。f<br>お越<br>2011.1<br>日                                   | 保管して<br>勉しくださ<br>10<br>月                                                          | ておりま<br>い。<br>・ <b>ンダ・</b><br>火                    | ますの<br>-<br>水                        | で、カ <sup>r</sup>                                                    | ウンタ <sup>ー</sup><br>Dan<br>金                         | ーまで<br>damate<br>土<br>1                  | <b>貸上・予約</b><br>貸出冊数<br>状態<br>△・▽                                                                                                    | <b>500 状況</b><br>:6冊 予約冊数:3冊(保管:1冊)<br>書名:著者等<br>ム・マ                                                                                                    | 貸出/<br>予約日<br>△・▼                                           | ▷ 貸出<br>返却/<br>保管期限<br>△・▽               | ・予約につい<br>予約解除<br>変更                                                              |
| す。f<br>お越<br>2011.1<br>日<br>2<br>9<br>16                   | 保管してたさ<br>しくださ<br>日人力し<br>10<br>月<br>10<br>17                                     | ておりま<br>い。<br>・ンダ・<br>火<br>4<br>11<br>18           | ますの<br>-<br>水<br>5<br>12<br>19       | で、カ <sup>r</sup><br>木<br>6<br>13<br>20                              | ウンタ <sup>、</sup><br>回an<br>金<br>7<br>14<br>21        | ーまで<br>生<br>1<br>8<br>15<br>22           | <b>宜:)-予</b> 緒<br>宣出冊数<br>状態<br>△・マ<br>子約                                                                                                    | <b>500 状況</b><br>:6冊 予約冊数:3冊 (保管:1冊)<br><u>春名 著者等</u><br><u>△・▽</u><br><sup>&gt;</sup> 愛 <u>の妙葉</u> :マテェラージ音楽祭, /ドニゼッティ [作曲] = L'elisir<br>ďamore : Macerata opera / G. Donizetti. – 小学館, 2009 12. –<br>(Stogatukan DVD book; , 地感のオペラ)ミワクノオペラ; 23).                                                                       | 貸出/<br>予約日<br>△・▼<br>2011/10/19                             | ▷ 貸出<br>返却/<br>保管期限<br>△・マ               | <ul> <li>・予約につい</li> <li>予約解除</li> <li>変更</li> <li>予約解防</li> </ul>                |
| す。f<br>お越<br>2011.1<br>日<br>2<br>9<br>16<br>23<br>30       | 保管してたさ<br>しくださ<br>日人力し<br>10<br>月<br>3<br>10<br>17<br>24<br>31                    | ておりま<br>い。<br>・<br>ンダ・<br>火<br>4<br>11<br>18<br>25 | ますの<br>-<br>パ<br>5<br>12<br>19<br>26 | で、力 <sup>r</sup><br>木<br>6<br>13<br>20<br>27                        | ウンタ <sup>ー</sup><br>② an<br>金<br>7<br>14<br>21<br>28 | -まで<br>生<br>1<br>8<br>15<br>22<br>2      | <ul> <li>第二・予報</li> <li>第二・一番</li> <li>第二・一番</li>     &lt;</ul> | <b>*90 状況</b><br>:6冊 予約冊数:3冊 (保管:1冊)<br><b>書名著者等</b><br><i>△・マ</i><br>* 愛の妙葉:マチェラーク音楽祭 /ドニゼッティ [作曲] = L'elisir<br>d'amore : Macerata opera / G. Donizetti 小学館, 2009 12<br>(Stogalukan DVD book ; 魅怒のオペラ ミワクノオペラ; 23).<br>著作権法ハンドブック : 最新版 / 文化庁/編著作権資料, 1974.                                                              | 貸出/<br>予約日<br>△·▼<br>2011/10/19<br>2011/10/19               | ▶ 貸出<br>返却/<br>保管期限<br>ム・マ<br>2011/11/02 | <ul> <li>・予約につい</li> <li>予約解除</li> <li>変更</li> <li>「予約解释)</li> </ul>              |
| す。f<br>お越<br>2011.1<br>日<br>2<br>9<br>16<br>23<br>30<br>0j | 保管して<br>しくださ<br>しくださ<br>日人力し<br>10<br>月<br>3<br>10<br>17<br>24<br>31<br>返却期<br>閉館 | ておりまい。<br>シンダ・<br>火<br>4<br>11<br>18<br>25<br>限    | ますの<br>                              | で、力 <sup>r</sup><br>木<br>6<br>13<br>20<br>27<br>-<br>予約f<br>-<br>開館 | ウンタ・<br>② an<br>金<br>7<br>14<br>21<br>28<br>呆管斯      | ーまで<br>土<br>1<br>8<br>15<br>22<br>2<br>2 | <ul> <li>第二、予修</li> <li>第二、一部</li> <li>第二、一部</li> <li>第二、二、二、二、二、二、二、二、二、二、二、二、二、二、二、二、二、二、二、</li></ul>                                                                                                    | 500 状況 :6冊 予約1冊数:3冊(保管:1冊) 書名著者等 る・マ 愛切妙葉:マチェラーク音楽祭/ドニゼッティ[作曲]=L'elisir<br>d'amore: Macerata opera / G. Donizetti小学館, 2009 12<br>(Shogakukan DVD book; ), 健感のオペラ ミワクノオペラ; 23). 著作権法ハンドブック:最新版/文化庁/編客作権資料1974. トコン・ファン・トゥッテ:ミラノ・スカラ座/モーツァルト [作曲];池辺晋<br>ー郎[ほか]執道小学館, 2008 (Shogakukan DVD book; ), 魅<br>感のオペラ ミワクノオペラ; 14). | 貸出/<br>予約日<br>ム・▼<br>2011/10/19<br>2011/10/19<br>2011/10/18 | ▷ 貸出<br>返却/<br>保管期限<br>△・▽<br>2011/11/02 | <ul> <li>・予約につい</li> <li>予約解除</li> <li>変更</li> <li>予約解除</li> <li>(予約解除</li> </ul> |

- ※MyLibrary でメールアドレス&配信希望設定をされている方には、資料が利用可能になるとお知らせ メールが送信されます。(「MyLibrary の使い方」p.4、または「MyLibrary のパスワード&メールアドレ ス設定方法」参照)
- ※エラー画面が出た場合は、何らかの事情で資料が予約できない状態にあります。詳しくはインフォメー ションデスク、または受付にお問い合わせください。

| 予約・請求エラー |                                       |
|----------|---------------------------------------|
|          | ▲ エラーが発生しました。<br>指定した館では受け取ることができません。 |
|          | O K                                   |

◆予約解除方法

予約をかけた資料を借りる必要がなくなった場合には、予約解除をしてください。

- ・貸出中資料が返却される(予約保管される)前:「MyLibrary」で該当資料の 予約解除 ボタンをクリック。
- ・貸出中資料が返却された(予約保管された)後:受付まで、予約を取り消す旨、お申し出ください。

\*\*\*注意事項\*\*\*

- ・ 利用者に貸出中の資料に限り、予約がかけられます。修理など業務上の理由で、一時的に利用できな くなっている資料には、予約がかけられません。
- 罰則期間中や延滞資料がある場合は、予約できません。